## REMINDER: Emailed to a group account. Do NOT reply using the email group account.

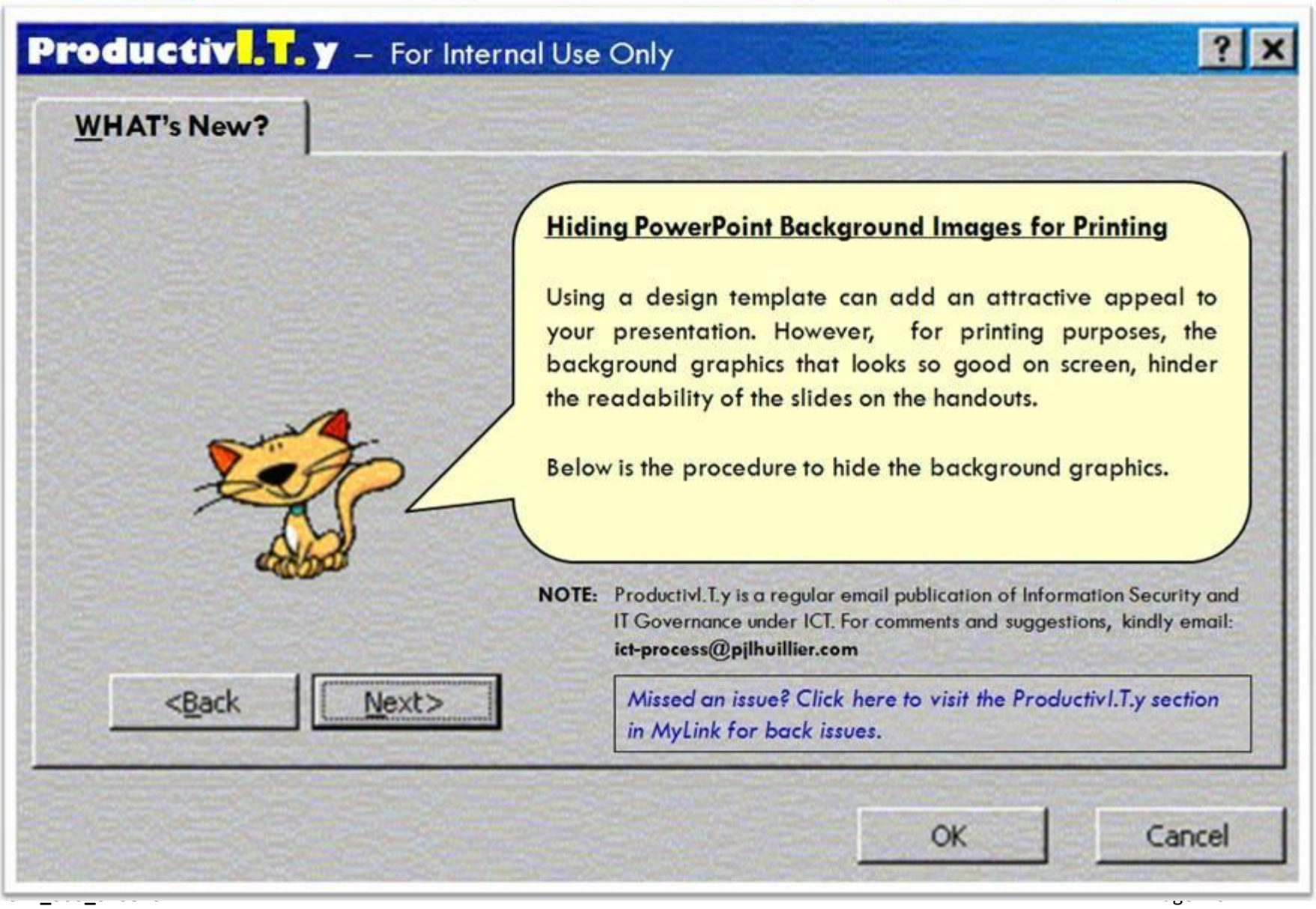

ProductivI.T.y tip 77\_(PowerPoint): Hiding PowerPoint Background Images for Printing\_02082012

## Hiding PowerPoint Background Images for Printing

1. Go to *View* Tab. Click the Slide Master.

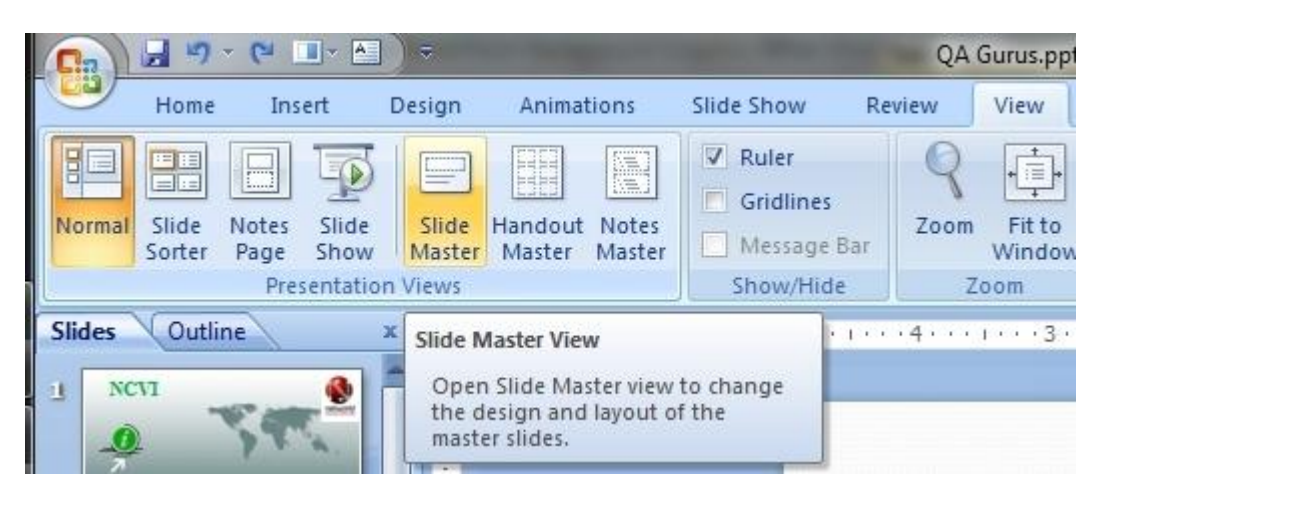

2. Go to Background panel under Slide Master Tab.

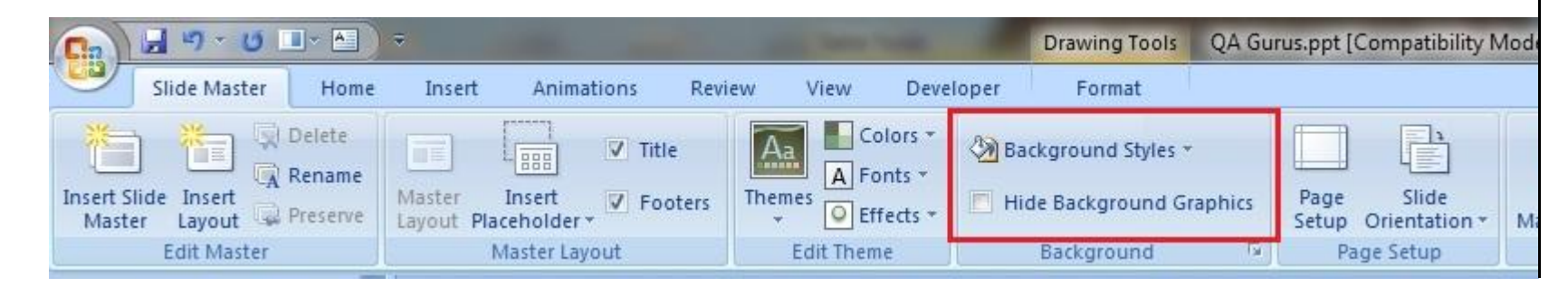

## ICTP\_006\_02082012

ProductivI.T.y tip 77\_(PowerPoint): Hiding PowerPoint Background Images for Printing\_02082012

Page 2 of 4

3. Place a check mark beside the option *"Hide Background Graphics"*.

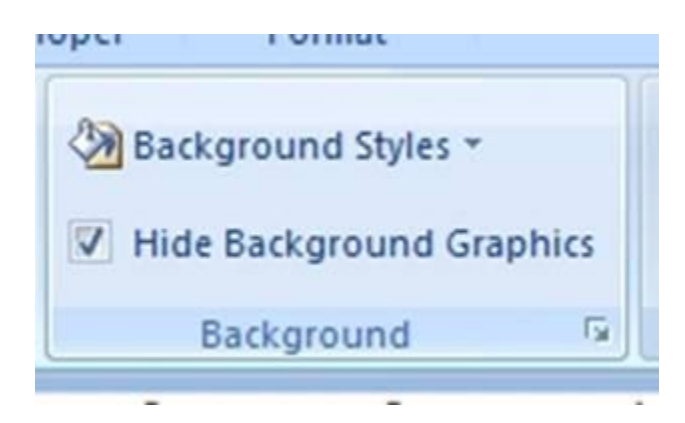

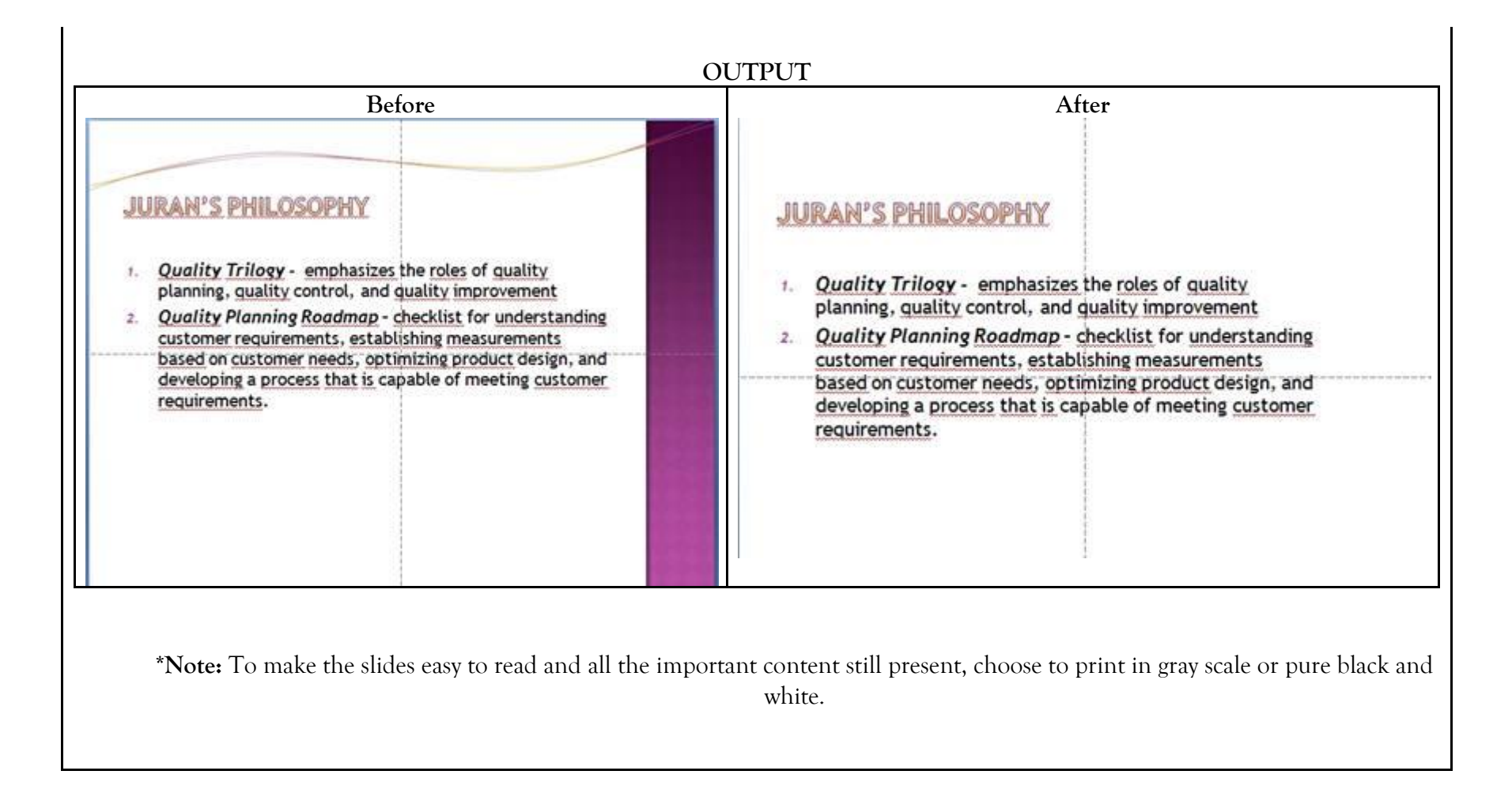